## 1 Εισαγωγή

Η εφαρμογή μπορεί να χρησιμοποιηθεί μέσω του Διαδικτύου (Internet) από κάθε Κατάλυμα που είναι συμβεβλημένο με τον ΟΓΑ στο πρόγραμμα Κοινωνικού Τουρισμού της Αγροτικής Εστίας, ώστε να γίνεται έγκαιρα η Αναγγελία Άφιξης του κοινωνικού τουρίστα.

Για την χρήση της υπηρεσίας είναι απαραίτητη μόνο η πρόσβαση στο Διαδίκτυο μέσω ενός από τους παρακάτω φυλλομετρητές (web browsers):

- Internet Explorer (έκδοση μεγαλύτερη ή ίση με 7)
- Mozilla Firefox
- Google Chrome

## 2 Εγγραφή στην υπηρεσία

Για τη διευκόλυνση της διαδικασίας, ο ΟΓΑ έχει συμπεριλάβει στις επιστολές που σας απέστειλε, τους κωδικούς (Όνομα Χρήστη και Κωδικό) με τους οποίους θα κάνετε εισαγωγή στην Εφαρμογή Καταλυμάτων (Εικόνα 1). Σας υπενθυμίζουμε ότι οι κωδικοί πρόσβασης που δημιουργήθηκαν και χρησιμοποιήθηκαν από ορισμένα καταλύματα πέρυσι για την αναγγελία αφίξεων, δεν ισχύουν πια. Οι υπεύθυνοι των καταλυμάτων θα πρέπει να χρησιμοποιούν πλέον τους <u>νέους κωδικούς</u>

| • ХҮМВЕВЛНМЕНА КАТАЛҮМАТА О.Г.А. |              |                          |  |
|----------------------------------|--------------|--------------------------|--|
|                                  |              |                          |  |
|                                  |              |                          |  |
|                                  |              |                          |  |
|                                  |              |                          |  |
|                                  |              |                          |  |
|                                  |              |                          |  |
|                                  |              |                          |  |
|                                  |              |                          |  |
| 29                               | Όνομα Χρήστη |                          |  |
|                                  | Κωδικός      |                          |  |
| /                                |              | Σύνδεση                  |  |
|                                  | Ξεχάσ        | ατε τον κωδικό σας?      |  |
| - WOLLEGARDY BY IS               |              | Πατήστε <mark>εδώ</mark> |  |
|                                  |              |                          |  |

Εικόνα 1

Την πρώτη φορά που θα πατήσετε το κουμπί "Σύνδεση" θα σας ζητηθεί να αποδεχθείτε ή όχι το συμπληρωματικό όρο συμμετοχής (Εικόνα 2).

|                                                                                                    |                                                                                                    | Όνομα Χρήστη<br>Κωδικός<br>[<br>Ξεχάα                                                                       | ••••••<br>Σύνδεση<br>σατε τον κωδικό σας?<br>Πατήστε εδώ                                                                                                    |                                                                                                    |
|----------------------------------------------------------------------------------------------------|----------------------------------------------------------------------------------------------------|----------------------------------------------------------------------------------------------------|----------------------------------------------------------------------------------------------------|----------------------------------------------------------------------------------------------------|
|                                                                                                    | ΣΥΜ                                                                                                    | ΙΠΛΗΡΩΜΑΤΙΚΟΣ                                                                                               | ΟΡΟΣ ΣΥΜΜΕΤΟΧΗΣ                                                                                                    |                                                                                                    |
| Σας γνωρίζουμε ότι έπειτα<br>εγκρίθηκε ο ακόλουθος όρι<br>«Για κάθε παράβαση οιοι<br>μεταξύ άλλων, ο ΛΑΕ/ΟΓ<br>10πλάσιο έως και 50 πλά<br>Επίσης, σας υπενθυμίζου<br>ηλεκτρονικά. | ι από την αρ. 2<br>ος συμμετοχής<br>υδήποτε όρου<br>Ά να επιβάλει<br>ίσιο της αξίας τα<br>με ότι από φέτ | Ευν.4/Θ3/17-5-20<br>στο πρόγραμμα Ι<br>της σύμβασης ε<br>κατόπιν απόφα<br>ων διανυκτερεύσ<br>ος υποχρεούστε | 12 απόφαση της Διαχειριστ<br>Κοινωνικού Τουρισμού έτους<br>εκ μέρους της αντισυμβαλλ<br>σης της Διαχειριστικής Επ<br>τεων των δικαιούχων που έ<br>να αναγγέλλετε την άφιξη τ | ικής Επιτροπής του ΟΓΑ/ΛΑξ<br>2012:<br><b>\όμενης επιχείρησης δύνατα</b><br>ιπ <b>ροπής, πρόστιμο ίσο με τ</b><br><b>έχουν αναγγελθεί».</b><br>ου Κοινωνικού Τουρίστα μόν |

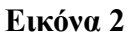

Εάν πατήσετε την επιλογή "Αποδέχομαι" θα σας ζητηθεί να συμπληρώσετε Επωνυμία Επιχείρησης, Ονοματεπώνυμο και e-mail για να λαμβάνετε ηλεκτρονικά μηνύματα από τον ΟΓΑ. Σημειώνουμε ότι είναι υποχρεωτικό να δηλώσετε έναν λογαριασμό e-mail για να συνεχίσετε. (Εικόνα 3)

|                                                                                                    |                                                                                                    | Όνομα Χούστρ                                                                                                    |
|----------------------------------------------------------------------------------------------------|----------------------------------------------------------------------------------------------------|----------------------------------------------------------------------------------------------------|
|                                                                                                    | 6.2                                                                                                    | Kuðirác                                                                                                    |
|                                                                                                    | 2 CD                                                                                                    |                                                                                                    |
|                                                                                                    | / <u>((((())))</u>                                                                                                    | Σύνδεση                                                                                                    |
|                                                                                                    |                                                                                                    | Ξενάσστε τον κωδικό σας?                                                                                                    |
|                                                                                                    | A BARA                                                                                                    | Πατήστε εδώ                                                                                                    |
|                                                                                                    |                                                                                                    |                                                                                                    |
|                                                                                                    | ΣΥΝ                                                                                                    | ΜΠΛΗΡΩΜΑΤΙΚΟΣ ΟΡΟΣ ΣΥΜΜΕΤΟΧΗΣ                                                                                                    |
| Σας γνωρίζουμε ότι έπειτα<br>εγκρίθηκε ο ακόλουθος όρ                                                                                                    | α από την αρ.<br>οος συμμετοχής                                                                                                    | Συν.4/Θ3/17-5-2012 απόφαση της Διαχειριστικής Επιτροπής του ΟΓΑ<br>; στο πρόγραμμα Κοινωνικού Τουρισμού έτους 2012:                                                                                                    |
| Σας γνωρίζουμε ότι έπειπ<br>εγκρίθηκε ο ακόλουθος όμ<br>«Για κάθε παράβαση οια<br>μεταξύ άλλων, ο ΛΑΕ/ΟΙ<br>10πλάσιο έως και 50 πλα<br>Επίσης, σας υπενθυμίζου<br>ηλεκτρονικά.                                         | α από την αρ. 2<br>οος συμμετοχής<br>ουδήποτε όρου<br>ΓΑ να επιβάλει<br>άσιο της αξίας τ<br>υμε ότι από φέτ                                   | Συν.4/Θ3/17-5-2012 απόφαση της Διαχειριστικής Επιτροπής του ΟΓΑ<br>; στο πρόγραμμα Κοινωνικού Τουρισμού έτους 2012:<br>υ της σύμβασης εκ μέρους της αντισυμβαλλόμενης επιχείρησης δύ<br>ι κατόπιν απόφασης της Διαχειριστικής Επιτροπής, πρόστιμο ίσο<br>των διανυκτερεύσεων των δικαιούχων που έχουν αναγγελθεί».<br>τος υποχρεούστε να αναγγέλλετε την άφιξη του Κοινωνικού Τουρίστα                                                                                |
| Σας γνωρίζουμε ότι έπειπ<br>εγκρίθηκε ο ακόλουθος όμ<br>«Για κάθε παράβαση οια<br>μεταξύ άλλων, ο ΛΑΕ/ΟΙ<br>10πλάσιο έως και 50 πλα<br>Επίσης, σας υπενθυμίζου<br>ηλεκτρονικά.                                         | α από την αρ. 2<br>οος συμμετοχής<br>ουδήποτε όρου<br>ΓΑ να επιβάλει<br>άσιο της αξίας τ<br>με ότι από φέτ                                    | Συν.4/Θ3/17-5-2012 απόφαση της Διαχειριστικής Επιτροπής του ΟΓΑ<br>στο πρόγραμμα Κοινωνικού Τουρισμού έτους 2012:<br>ο της σύμβασης εκ μέρους της αντισυμβαλλόμενης επιχείρησης δύ<br>ι κατόπιν απόφασης της Διαχειριστικής Επιτροπής, πρόστιμο ίσο<br>των διανυκτερεύσεων των δικαιούχων που έχουν αναγγελθεί».<br>τος υποχρεούστε να αναγγέλλετε την άφιξη του Κοινωνικού Τουρίστα                                                                                  |
| Σας γνωρίζουμε ότι έπειτι<br>εγκρίθηκε ο ακόλουθος όμ<br>«Για κάθε παράβαση οις<br>μεταξύ άλλων, ο ΛΑΕ/ΟΙ<br>10πλάσιο έως και 50 πλα<br>Επίσης, σας υπενθυμίζου<br>ηλεκτρονικά.                                        | α από την αρ. 2<br>οος συμμετοχής<br>ουδήποτε όρου<br>ΓΑ να επιβάλει<br>άσιο της αξίας τ<br>υμε ότι από φέτ<br>Ο ΔΕΝ αποδέ                    | Συν.4/Θ3/17-5-2012 απόφαση της Διαχειριστικής Επιτροπής του ΟΓΑ<br>στο πρόγραμμα Κοινωνικού Τουρισμού έτους 2012:<br>υ της σύμβασης εκ μέρους της αντισυμβαλλόμενης επιχείρησης δύ<br>α κατόπιν απόφασης της Διαχειριστικής Επιτροπής, πρόστιμο ίσο<br>των διανυκτερεύσεων των δικαιούχων που έχουν αναγγελθεί».<br>τος υποχρεούστε να αναγγέλλετε την άφιξη του Κοινωνικού Τουρίστα<br>έχομαι                                                                        |
| Σας γνωρίζουμε ότι έπειπ<br>εγκρίθηκε ο ακόλουθος όμ<br>«Για κάθε παράβαση οια<br>μεταξύ άλλων, ο ΛΑΕ/ΟΙ<br>10πλάσιο έως και 50 πλα<br>Επίσης, σας υπενθυμίζου<br>ηλεκτρονικά.<br>Παρακαλούμε, συμπληρώ<br>με τον ΟΓΑ: | α από την αρ. 2<br>οος συμμετοχής<br>ουδήποτε όρου<br>ΓΑ να επιβάλει<br>άσιο της αξίας τ<br>με ότι από φέτ<br>Ο ΔΕΝ αποδέ<br>στε τα παρακάτ   | Συν.4/Θ3/17-5-2012 απόφαση της Διαχειριστικής Επιτροπής του ΟΓΑ<br>στο πρόγραμμα Κοινωνικού Τουρισμού έτους 2012:<br>ο της σύμβασης εκ μέρους της αντισυμβαλλόμενης επιχείρησης δύ<br>α κατόπιν απόφασης της Διαχειριστικής Επιτροπής, πρόστιμο ίσο<br>των διανυκτερεύσεων των δικαιούχων που έχουν αναγγελθεί».<br>τος υποχρεούστε να αναγγέλλετε την άφιξη του Κοινωνικού Τουρίστα<br>έχομαι<br>τω στοιχεία για την είσοδό σας στην Εφαρμογή Συμβεβλημένων Καταλυμά |
| Σας γνωρίζουμε ότι έπειπ<br>εγκρίθηκε ο ακόλουθος όμ<br>«Για κάθε παράβαση οια<br>μεταξύ άλλων, ο ΛΑΕ/ΟΙ<br>10πλάσιο έως και 50 πλα<br>Επίσης, σας υπενθυμίζου<br>ηλεκτρονικά.                                         | α από την αρ. 2<br>οος συμμετοχής<br>ουδήποτε όρου<br>ΓΑ να επιβάλει<br>άσιο της αξίας τ<br>υμε ότι από φέτ<br>Ο ΔΕΝ αποδέ<br>στε τα παρακάτη | Συν.4/Θ3/17-5-2012 απόφαση της Διαχειριστικής Επιτροπής του ΟΓΑ<br>στο πρόγραμμα Κοινωνικού Τουρισμού έτους 2012:<br>ο της σύμβασης εκ μέρους της αντισυμβαλλόμενης επιχείρησης δύ<br>ι κατόπιν απόφασης της Διαχειριστικής Επιτροπής, πρόστιμο ίσο<br>των διανυκτερεύσεων των δικαιούχων που έχουν αναγγελθεί».<br>τος υποχρεούστε να αναγγέλλετε την άφιξη του Κοινωνικού Τουρίστα<br>έχομαι<br>τω στοιχεία για την είσοδό σας στην Εφαρμογή Συμβεβλημένων Καταλυμό |
| Σας γνωρίζουμε ότι έπειπ<br>εγκρίθηκε ο ακόλουθος όκ<br>«Για κάθε παράβαση οια<br>μεταξύ άλλων, ο ΛΑΕ/ΟΙ<br>10πλάσιο έως και 50 πλα<br>Επίσης, σας υπενθυμίζου<br>ηλεκτρονικά.                                         | α από την αρ. 2<br>οος συμμετοχής<br>ουδήποτε όρου<br>ΓΑ να επιβάλει<br>άσιο της αξίας τ<br>υμε ότι από φέτ<br>Ο ΔΕΝ αποδέ<br>στε τα παρακάτ  | Συν.4/Θ3/17-5-2012 απόφαση της Διαχειριστικής Επιτροπής του ΟΓΑ<br>στο πρόγραμμα Κοινωνικού Τουρισμού έτους 2012:<br>ο της σύμβασης εκ μέρους της αντισυμβαλλόμενης επιχείρησης δύ<br>α κατόπιν απόφασης της Διαχειριστικής Επιτροπής, πρόστιμο ίσο<br>των διανυκτερεύσεων των δικαιούχων που έχουν αναγγελθεί».<br>τος υποχρεούστε να αναγγέλλετε την άφιξη του Κοινωνικού Τουρίστα<br>έχομαι<br>τω στοιχεία για την είσοδό σας στην Εφαρμογή Συμβεβλημένων Καταλυμά |
| Σας γνωρίζουμε ότι έπειπ<br>εγκρίθηκε ο ακόλουθος όμ<br>«Για κάθε παράβαση οια<br>μεταξύ άλλων, ο ΛΑΕ/ΟΙ<br>10πλάσιο έως και 50 πλα<br>Επίσης, σας υπενθυμίζου<br>ηλεκτρονικά.                                         | α από την αρ. 2<br>οος συμμετοχής<br>ονδήποτε όρου<br>ΓΑ να επιβάλει<br>άσιο της αξίας τ<br>υμε ότι από φέτ<br>Ο ΔΕΝ αποδέ<br>στε τα παρακάτι | Συν.4/Θ3/17-5-2012 απόφαση της Διαχειριστικής Επιτροπής του ΟΓΑ<br>στο πρόγραμμα Κοινωνικού Τουρισμού έτους 2012:<br>ο της σύμβασης εκ μέρους της αντισυμβαλλόμενης επιχείρησης δύ<br>ι κατόπιν απόφασης της Διαχειριστικής Επιτροπής, πρόστιμο ίσο<br>των διανυκτερεύσεων των δικαιούχων που έχουν αναγγελθεί».<br>τος υποχρεούστε να αναγγέλλετε την άφιξη του Κοινωνικού Τουρίστα<br>έχομαι<br>τω στοιχεία για την είσοδό σας στην Εφαρμογή Συμβεβλημένων Καταλυμό |
| Σας γνωρίζουμε ότι έπειπ<br>εγκρίθηκε ο ακόλουθος όμ<br>«Για κάθε παράβαση οια<br>μεταξύ άλλων, ο ΛΑΕ/ΟΙ<br>10πλάσιο έως και 50 πλα<br>Επίσης, σας υπενθυμίζου<br>ηλεκτρονικά.                                         | α από την αρ. 2<br>οος συμμετοχής<br>ουδήποτε όρου<br>ΓΑ να επιβάλει<br>άσιο της αξίας τ<br>υμε ότι από φέτ<br>Ο ΔΕΝ αποδέ<br>στε τα παρακάτ  | Συν.4/Θ3/17-5-2012 απόφαση της Διαχειριστικής Επιτροπής του ΟΓΑ<br>στο πρόγραμμα Κοινωνικού Τουρισμού έτους 2012:<br>ο της σύμβασης εκ μέρους της αντισυμβαλλόμενης επιχείρησης δύ<br>α κατόπιν απόφασης της Διαχειριστικής Επιτροπής, πρόστιμο ίσο<br>των διανυκτερεύσεων των δικαιούχων που έχουν αναγγελθεί».<br>τος υποχρεούστε να αναγγέλλετε την άφιξη του Κοινωνικού Τουρίστα<br>έχομαι<br>τω στοιχεία για την είσοδό σας στην Εφαρμογή Συμβεβλημένων Καταλυμά |

Εικόνα 3

Συμπληρώνοντας όλα τα στοιχεία και πατώντας το κουμπί "ΕΠΙΚΥΡΩΣΗ ΑΠΟΔΟΧΗΣ", καταχωρείται στο σύστημά μας η αποδοχή σας και σας δίνεται η δυνατότητα να μπείτε στην εφαρμογή, πατώντας το κουμπί "Εφαρμογή Συμβεβλημένων Καταλυμάτων ΟΓΑ" της Εικόνας 4.

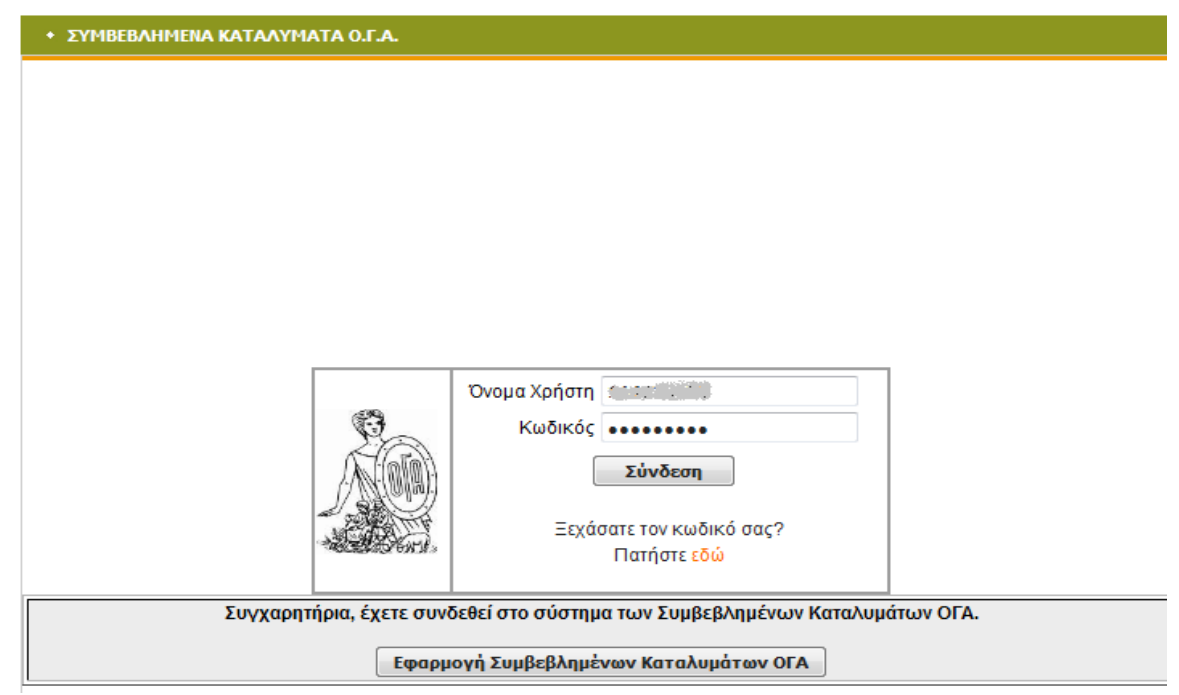

Εικόνα 4